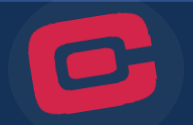

You can review a complete list of your recurring transactions by following the instructions below:

1. Log in to online banking.

| Home                                                                                |                                                    |                   |                          |                        |
|-------------------------------------------------------------------------------------|----------------------------------------------------|-------------------|--------------------------|------------------------|
| Welcome: Edit my     You last signed in on: Tuesday, December 28, 2021     Cocounts | contact information ]<br>8-05113 AM                |                   |                          | Quick Transfer Amount: |
| Account Summary                                                                     | Balance                                            | Available Balance |                          | To Account:            |
| SHARE SAVINGS                                                                       | \$10.76                                            | <u>\$5.76</u>     | View Recent Transactions |                        |
| CHRISTMAS CLUB                                                                      | \$0.00                                             | \$0.00            | View Recent Transactions |                        |
| VACATION CLUB                                                                       | \$6.00                                             | \$0.00            | View Recent Transactions |                        |
| RELATIONSHIP CHECKING                                                               | \$5.00                                             | \$5.00            | View Recent Transactions |                        |
| The balance may not reflect transactions that have not y                            | et posted to your account. <u>Click here for r</u> | more information. |                          |                        |
|                                                                                     |                                                    |                   |                          |                        |

2. Click the "Settings" tab from the Main Menu

| CommonWeal<br>Federal Credit Union<br>Your Lifetime Financi | th One<br>al Partner      |              |                |               |                |                |                 | Ļ            |            |              |
|-------------------------------------------------------------|---------------------------|--------------|----------------|---------------|----------------|----------------|-----------------|--------------|------------|--------------|
| Home                                                        | My Accounts               | Bill Pay     | Transfers      | Borrow        | New Account    | Money Tools    | e-Documents     | Settings     |            |              |
| My Information                                              | My Online Bran            | ch Homepage  | Multi Factor A | uthentication | Multiple Accou | unts Alert and | l Message Cente | er Joint Own | er Control | Email Notifi |
| <ul> <li>Account Nickna</li> <li>Street Address</li> </ul>  | mes > <u>View L</u><br>1: | ogin History |                | ſ             |                |                |                 |              |            |              |
| Street Address<br>City:                                     | 2:                        |              |                |               |                |                |                 |              |            |              |
| State:                                                      |                           |              |                | Virg          | ginia          | ~              | 1               |              |            |              |
| ZIP Code:                                                   |                           |              |                |               | ITED STATES    |                | *               |              |            |              |
|                                                             | xx-xxx-xxxx):             |              |                |               |                |                |                 |              |            |              |
| Home Phone (x                                               |                           |              |                |               |                |                |                 |              |            |              |

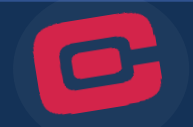

3. Update information by typing in the applicable fields. Once done, click update.

| Home              | My Accounts         | Bill Pay      | Transfers      | Borrow        | New Account    | Money Tools    | e-Documents     | Settings    |            |                    |
|-------------------|---------------------|---------------|----------------|---------------|----------------|----------------|-----------------|-------------|------------|--------------------|
| My Information    | My Online Brand     | ch Homepage   | Multi Factor A | uthentication | Multiple Accou | ints Alert and | d Message Cente | r Joint Own | er Control | Email Notification |
| Contact Inform    | ation               |               |                |               |                |                |                 |             |            |                    |
| A second billeles |                     | - in thickens |                |               |                |                |                 |             |            |                    |
| > Account Nicknar | nes > <u>view L</u> | ogin History  |                |               |                |                |                 |             |            |                    |
| Street Address    | 1:                  |               |                | 123           | ABC Street     |                |                 |             |            |                    |
| Street Address    | 2:                  |               |                |               |                |                |                 |             |            |                    |
| City:             |                     |               |                | Ale           | xandria        |                |                 |             |            |                    |
| State:            |                     |               |                | Virg          | ginia          | ~              |                 |             |            |                    |
| Country:          |                     |               |                | UN            | ITED STATES    |                | *               |             |            |                    |
| ZIP Code:         |                     |               |                | 223           | 304            |                |                 |             |            |                    |
| Home Phone (x     | xx-xxx-xxxx):       |               |                | 703           | 3-823-5211     |                |                 |             |            |                    |
| Work Phone (x)    | (x-xxx-xxxx):       |               |                | 800           | )-424-3334     |                | )               |             |            |                    |
|                   |                     |               |                |               | Update Res     | set            |                 |             |            |                    |
|                   |                     |               |                |               | 1              |                |                 |             |            |                    |

4. Confirm that the update was successful and that your contact information is now accurate.

| CommonWealth<br>Federal Credit Union | One                       |              |                |                |                |                |                 |             |            |                    |
|--------------------------------------|---------------------------|--------------|----------------|----------------|----------------|----------------|-----------------|-------------|------------|--------------------|
| Home                                 | My Accounts               | Bill Pay     | Transfers      | Borrow         | New Account    | Money Tools    | e-Documents     | Settinas    |            |                    |
| My Information M                     | y Online Brand            | ch Homepage  | Multi Factor A | uthentication  | Multiple Accou | ints Alert and | d Message Cente | r Joint Own | er Control | Email Notification |
| Contact Information                  | on - Updated              |              |                |                |                |                |                 |             |            |                    |
| > Account Nickname                   | <u>s</u> → <u>View Lo</u> | ogin History |                |                |                |                |                 |             |            |                    |
| Your contact informa                 | tion has been u           | pdated.      | >              |                |                |                |                 |             |            |                    |
| Street Address 1:                    |                           |              |                | 123 ABC Street |                |                |                 |             |            |                    |
| Street Address 2:                    |                           |              |                |                |                |                |                 |             |            |                    |
| City:                                |                           |              |                | Alexandria     |                |                |                 |             |            |                    |
| State:                               |                           |              |                | VA             |                |                |                 |             |            |                    |
| Country:                             |                           |              |                | United States  |                |                |                 |             |            |                    |
| ZIP Code:                            |                           |              |                | 22304          |                |                |                 |             |            |                    |
|                                      |                           |              |                |                |                |                |                 |             |            |                    |
| Home Phone (xxx                      | -xXx-xxxx):               |              |                | 703-823-5211   |                |                |                 |             |            |                    |